# Подключение и настройка STR20-IP + STR-1AP + PV-WTC2

- Используемое оборудование
- Подключение устройств
- Настройка контроллера RUBEZH STR20-IP
- Настройка модуля доступа STR-1AP
- Настройка PV-WTC2
- Обновление
- Настройка точки прохода
- Настройка PV-WTC в ПО Рубеж
- Добавление биометрических шаблонов

### Используемое оборудование

| Устройст<br>во | Прошивка           | Описание                                                                                                    |
|----------------|--------------------|----------------------------------------------------------------------------------------------------|
| PV-WTC2        | V11.5.20           | Терминал для идентификации по отпечаткам ладоней                                                                                                    |
| STR20-IP       | 1.2.220713.6<br>63 | Сетевой Web-контроллер на OC Linux с базовым функционалом, является ведущим устройством,<br>к которому по интерфейсу RS-485 (протокол OSDP) подключаются модули доступа и считыватели OSDP.<br>Каждый контроллер имеет встроенное ПО, для настройки системы, хранения базы данных, параметров доступа, а также журнал<br>событий. |
| STR-1AP        |                    | Модуль доступа предназначен для управления одной двусторонней или двумя односторонними точками прохода,<br>подключения считывателей Wiegand и периферии точек доступа (кнопка «Выход», СМК, электромагнитный<br>/электромеханический замок и т.д.).<br>Подключается к STR20-IP по 485.                                            |

## Подключение устройств

1) Подключите контроллер STR20-IP к питанию 12B, +U (плюс) и GND (минус).

2) Подключите контроллер STR20-IP к модулю доступа STR-1AP, через интерфейс RS-485.

3) Подключите патч-корд к контроллеру STR20-IP.

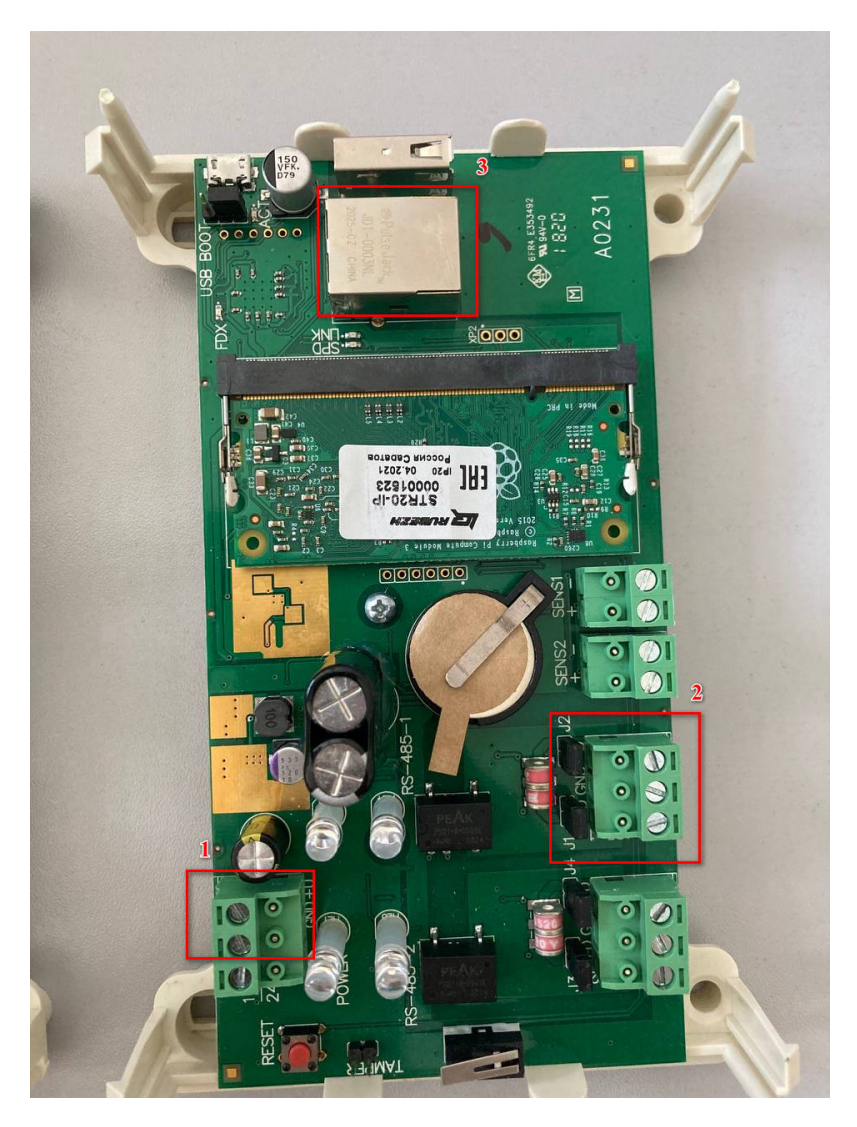

1) Подключите модуль доступа **STR-1AP** к питанию **12B, +U (плюс)** и **GND (минус)**.

2) Подключите модуль доступа STR-1AP к контроллеру STR20-IP, через интерфейс RS-485.

В READER1 через интерфейс Wiegand необходимо подключить терминал PV-WTC2.

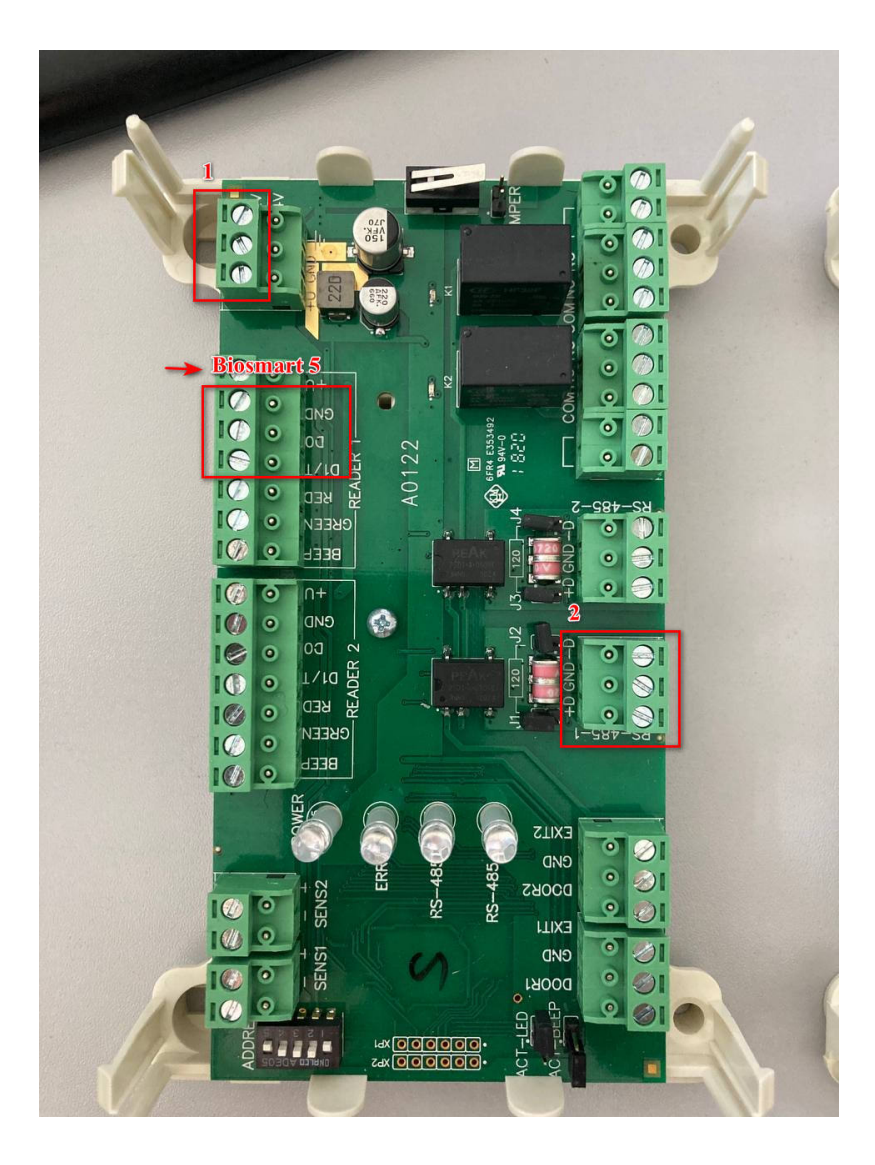

- 1) Подключите терминал **PV-WTC2** к питанию **12B,12V (плюс)** и **0V (минус)** или через РоЕ.
- 2) Подключите терминал PV-WTC2 к модулю доступа STR-1AP, через Wiegand интерфейс, подключите общую землю (GND).

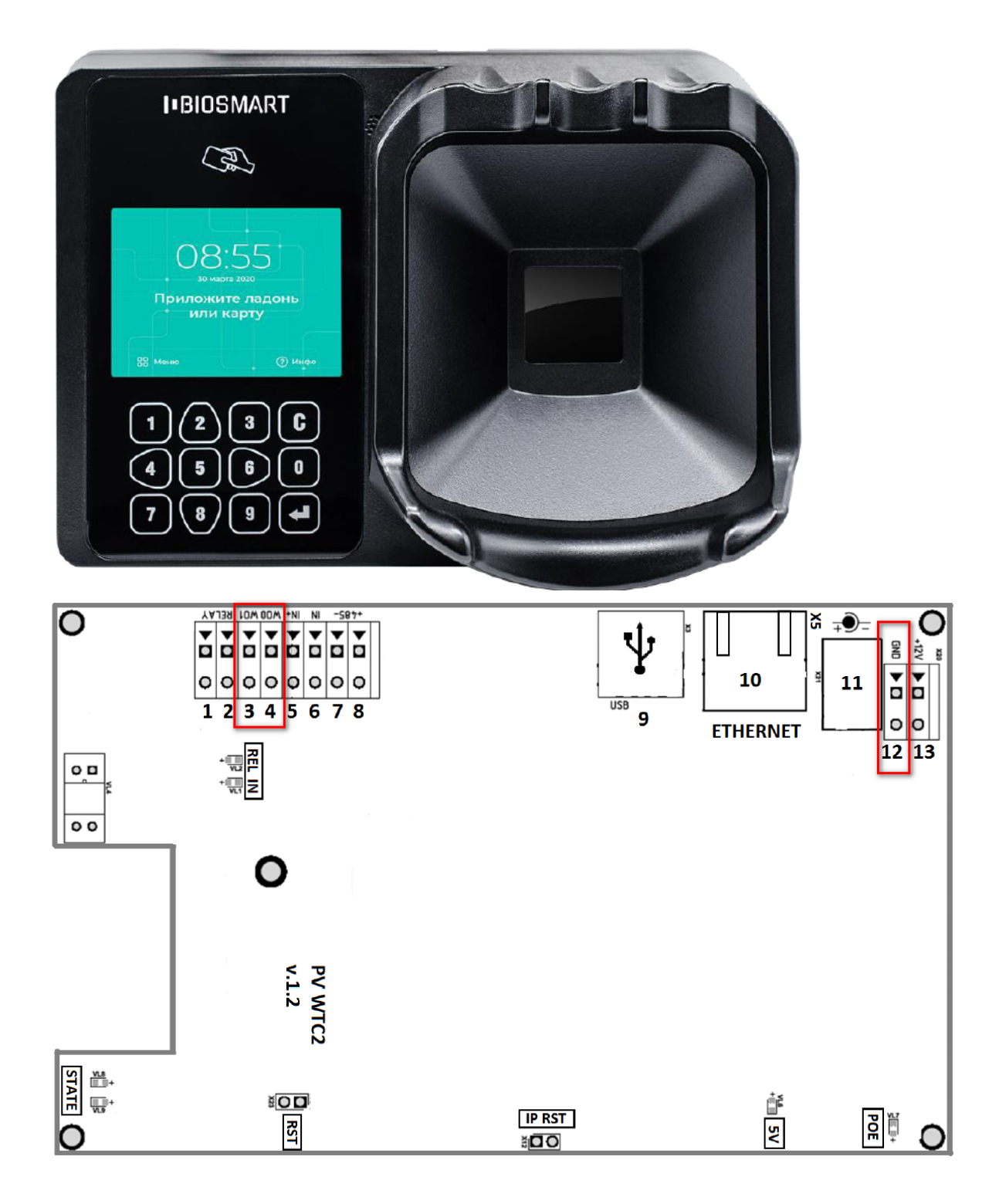

## Настройка контроллера RUBEZH STR20-IP

После получения адреса, контроллер появится в Сетевом окружении под названием "RUBEZH STR20-IP".

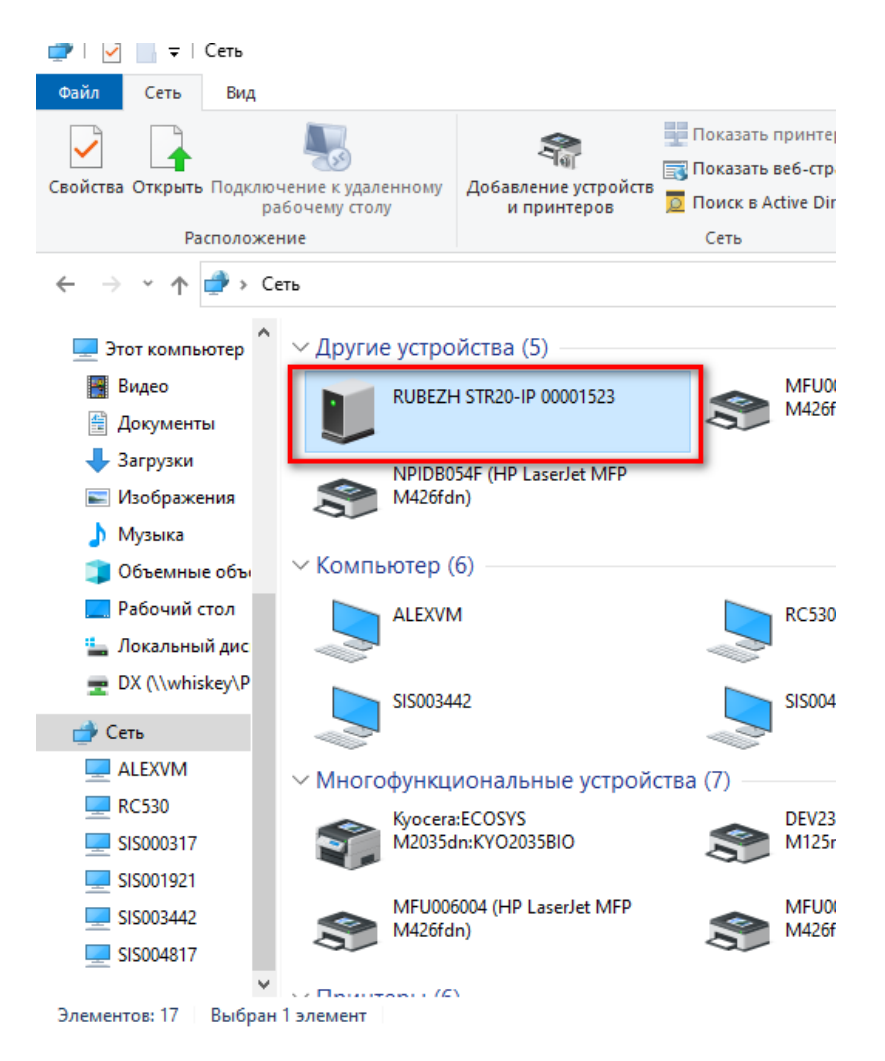

При выборе этого устройства будет автоматически запущен веб-интерфейс управления контроллером. По умолчанию логин - admin, пароль - abc12345.

| Имя пользователя |  |
|------------------|--|
| admin            |  |
| Пароль           |  |
|                  |  |
| •••••            |  |

Нажатие и удержание кнопки RESET в течение 10 сек позволяет осуществить очистку устройств от всех пользовательских данных и сбросить настройки к состоянию заводских настроек.
 Нажатие и удержание кнопки в течение 20 сек позволяет осуществить полный сброс устройств с удалением всех данных и возвратом на заводскую прошивку.
 Нужно убедиться, что на контроллере стоит актуальная прошивка. Если прошивка устарела, считыватель может работать некорректно или не

Прошивку можно запросить у Технической поддержки Рубежа или скачать с сайта https://td.rubezh.ru/.

Для того, чтобы обновить прошивку, необходимо перейти в раздел **Настройки контроллера** - **Обновление**. Выбрать файл обновления и нажать **Установить обновление**.

Также в данном разделе можно обновить прошивку на считывателе.

определяться.

| С Персонал Карты Журнал событий Отчёты Администрир | оование доступа Настройки СКД Настройки контролле | ра                                                       |                             | ∢admin (0: |
|----------------------------------------------------|---------------------------------------------------|----------------------------------------------------------|-----------------------------|------------|
| О системе                                          | Обновл                                            | ение прошивки контроллера                                |                             |            |
| Сеть                                               | Текущая версия                                    | 1.2.201229.560                                           |                             |            |
| Дата/Время                                         | Œ                                                 |                                                          |                             |            |
| Настройки OSDP                                     | 22.02.09.bin                                      |                                                          | Выбрать файл обновления     |            |
| Контроль связи OSDP                                | Загружено 78% файла обновления                    |                                                          |                             |            |
| Поиск устройств                                    |                                                   |                                                          |                             |            |
| Обновление                                         | Обн                                               | ювление OSDP устройств                                   |                             |            |
| ONVIF                                              | Адрес Имя                                         | Описание                                                 |                             |            |
| SSL сертификаты                                    | /2/1 00001523: Неизвестное устройство             | Неизвестный произволитель (57:52:52) Неизвестное устройс | TRO (10.10) s/p:550249      |            |
| Системный журнал                                   | /2/1                                              | ver:1.8.0                                                | 100 (10110)( 0) 110 002 10) |            |
| Перезапуск/Сброс                                   |                                                   |                                                          | Duberr สอนัก อธิบอกกอบบร    |            |
| Лицензия                                           | Фаил обновления не выоран                         |                                                          | выорать фаил ооновления     |            |
| Резервирование                                     | Установить обновление                             |                                                          |                             |            |

### Настройка модуля доступа STR-1AP

В разделе Настройка контроллера STR20-IP зайдите во вкладку Поиск устройств

Выберите интерфейс, который используется, введите Начальный и Конечный адрес (адресом является скорость передачи данных устройства)

#### Нажмите Начать поиск

Появится новое устройство, нажмите Добавить

| Персонал Карты Журнал | событий Пос | т охраны План С  | Этчёты Администрирование доступа Настройки СКД Настройки контрол | лера      |          |           |
|-----------------------|-------------|------------------|------------------------------------------------------------------|-----------|----------|-----------|
| стеме                 | Пар         | аметры           | поиска                                                           |           |          |           |
|                       |             |                  |                                                                  |           |          |           |
| Время                 | 🗹 Интерф    | рейс 1 Начальный | й адрес 🗢 🛛 Конечный адрес 🗢 🖓 С 115200 💠 🗌 По 115200 🗘          |           |          |           |
| ройки OSDP            |             |                  |                                                                  |           |          |           |
| роль связи OSDP       | интерф      | Начальный        | и адрес Ф Конечный адрес Ф С 9600 Ф По 9600 Ф                    |           |          |           |
| звление               | Q Haya      | гь поиск Х Оста  | ановить поиск                                                    |           |          |           |
| ртификаты             | Резу        | льтаты           | послелнего поиска                                                |           |          |           |
| мный журнал           | ,           |                  |                                                                  |           |          |           |
| запуск/Сброс          | #           | Адрес            | Модель                                                           | Периферия | Скорость | Добавить  |
| нзия                  | 1           | /1/17            | RUBEZH, STR1-AP (1.2), ver:0.35.4                                | 12        | 115200   | +         |
| овирование            | 2           | /0               | RUBEZH STR20-IP (0.2) s/m00001523 ver:0.21.1                     | 4         | 115200   | Лебереене |

Л Рекомендуется обновить прошивку модуля, на актуальную перед использованием.

Прошивку можно скачать с сайта.

## Настройка PV-WTC2

На терминале необходимо настроить сетевые параметры (ip-адрес, маску подсети, шлюз). Сделать это можно с помощью дисплея на терминале или через ПО Biosmart Studio.

| • | Bios                                                       | ART<br>Do                                                                                   |                                  |
|---|------------------------------------------------------------|---------------------------------------------------------------------------------------------|----------------------------------|
|   | настройки сети<br>IP-адрес<br>Маска<br>Шлюз<br>Мас<br>Порт | 14:41<br>172.027.011.021<br>255.255.255.000<br>172.027.011.254<br>98:F0:7B:CF:2B:A<br>20002 | <ul> <li>●</li> <li>▲</li> </ul> |
|   | ПРИМЕНИТЬ<br>12<br>45<br>78                                | СБРОСИТЬ<br>3 С<br>6 О<br>9 4                                                               | )<br>)<br>)                      |

Настройте **Рабочую модель** для PV-WTC2. Откройте браузер, в адресной строке наберите «ip-адрес устройства:8082» (без кавычек, пример — 192.168.0.131: 8082), нажмите Enter.

Откроется приветственное окно устройства, логин/пароль по умолчанию — root / bioroot.

В меню слева выберите пункт "Work Model". Откроется окно выбора, можно выбрать стандартную модель "ладонь или карта + действие".

В данной модели указан Wiegand-26. Либо создать новую рабочую модель. Настройте нужный режим работы (на определённые действия — выдавать Wiegand-код). В разделе "Settings" выберите созданную рабочую модель, нажмите Save.

Более подробное описание настройки рабочей модели, с помощью web-интерфейса в руководстве по эксплуатации PV-WTC п.8.4 Раздел WorkModel.

| к модеі / для ладони |           |          | Back to Ove   |
|----------------------|-----------|----------|---------------|
| Для ладони           |           |          |               |
| Save Cancel          |           | Action:  | ActionWiegand |
| Exec actions         | On retry  | count:   | 0             |
| New                  | Com       | nment:   |               |
| Success              |           | umber:   | Num 0         |
| ActionWiegand        |           | Туре:    | 26 bits       |
| rail                 | Length    | pulse:   | 200           |
| ActionWiegand        | Length in | iterval: | 200           |
| Wait actions         | Facility  | / Code:  | 0             |
| ActionPalm           | + 🛛 🗙     | Role:    | Employee card |
| ActionCard           | + © ×     |          |               |

Work Model / Для ладони

| Для ладони    |         |                  |               |
|---------------|---------|------------------|---------------|
| Save          | -       | Action:          | ActionWiegand |
| Exec actions  |         | On retry count:  | 0             |
| New           |         | Comment:         |               |
| Success       | + © × – | <u> </u>         |               |
| ActionWiegand | C ×     | Number:          | Num 0         |
|               |         | Type:            | 26 bits       |
|               | + 6 ×   | Length pulse:    | 200           |
| ActionWiegand |         | Length interval: | 200           |
| Vait actions  |         | Lengermeeren     |               |
| New           |         | Facility Code:   | 0             |
|               |         | Role:            | Employee card |
| Actorization  | * 2 *   |                  |               |
| ActionCard    | + 0 ×   |                  |               |

Back to Overvie

| Biosmart Palm Vien WTC | Work Model / Для ладони |       |                               | Back to Overview |
|------------------------|-------------------------|-------|-------------------------------|------------------|
| Overview               | Для ладони              | -     |                               |                  |
| Work model             | Save Cancel             |       | Action:                       | ActionPalm •     |
|                        | New                     |       | Identification:<br>Display    |                  |
|                        | Success                 |       | Retry Count:                  | 0                |
|                        | ✓ fail                  |       | Log on retry:<br>Log Success: | IdentPalmSuccess |
|                        | ActionWiegand           | © ×   | Log Fail:                     | IdentPalmFail 👻  |
|                        | Wait actions            |       | Exec success:<br>Exec fail:   | Success×         |
|                        | ActionPalm              | + 0 × | Comment:                      |                  |

После настройки - отключите службы Biosmart Server в системе Windows (т.к. контроллер не может одновременно работать с ПО Biosmart и ПО Sigur. Происходит подключение сервером ПО и "захват" контроллера).

## Обновление

В разделе Настройка контроллера зайдите во вкладку Обновление

- Выберите устройство STR-1AP
- Выберите файл с прошивкой
- Нажмите Установить обновление

| Персонал Карты Журнал о | событий Пост охраны План    | Отчёты Администрирование доступа | Настройки СКД Настройки контроллера | 4 admin (0:00)          |
|-------------------------|-----------------------------|----------------------------------|-------------------------------------|-------------------------|
| О системе               | Обновлени                   | е прошивки ко                    | нтроллера                           |                         |
| Сеть                    |                             | •                                |                                     |                         |
| Дата/Время              | Текущая версия              |                                  | 1.2.220209.642XXdevelop             |                         |
| Настройки OSDP          | Файл обновления не выбр     | ран                              |                                     | Выбрать файл обновления |
| Контроль связи OSDP     |                             |                                  |                                     |                         |
| Поиск устройств         | Установить обновление       |                                  |                                     |                         |
| Обновление              |                             |                                  |                                     |                         |
| ONVIF                   | Обновлени                   | ie OSDP устрой                   | СТВ                                 |                         |
| SSL сертификаты         |                             | 14                               | 0                                   |                         |
| Системный журнал        | и Адрес                     | RWIA                             | Описание                            |                         |
| Перезапуск/Сброс        | /1/17                       | 00001523: STR1-AP /1/17          | RUBEZH, STR1-AP (1.2), ver:0.34.3   | Обновление завершено    |
| Лицензия                | str1ap_firmware_1.2_0.35.4_ | web (1).bin                      |                                     | Выбрать файл обновления |
| Резервирование          |                             | 1                                |                                     |                         |
|                         | Установить обновление       |                                  |                                     |                         |

### Настройка точки прохода

Точки прохода являются основным понятием системы при описании правил прохода. Они являются программным объектом, описывающим реальные двери, турникеты и прочие устройства ограничения доступа.

Далее перейдите в раздел Настройки СКД, перейдите во вкладку Точка прохода.

- Создайте точку прохода,
- выберите Контроллер,

• выберите Считыватель с адресом (reader1 или reader2) к которому подключен терминал Quasar.

| 🔄 Персонал Карты Журнал со              | хобытий Пост охраны План Отчёты Администрирование доступа <b>Настройки СКД</b> Настройки контроллера | ∢admin (0:00) |
|-----------------------------------------|----------------------------------------------------------------------------------------------------|---------------|
| Управление кластером<br>Карта устройств | Все здания •         все зтажи •                                                                     |               |
| Резервирование OSDP линий               | # Имя Тип Уровень привилегий Здание Этаж Территория А 3К                                             | Территория В  |
| Точки прохода                           | Точка прохода                                                                                        |               |
| Автоматизация                           | Baurus and an a Deservice di                                                                         |               |
| Поля персонала                          | Тип Односторонняя                                                                                    | •             |
| Профили входа                           | Имя Точка прохода                                                                                    |               |
| Интеграция с R3                         | Уровень привилегий 1                                                                                 |               |
| Распознавание номеров                   | Зона 1 Этаж 1 Здание 1                                                                               |               |
| Биометрия                               | Метод идентификации по карте                                                                         | \$            |
| трафилан                                | Контроллер 00001523                                                                                  | \$            |
|                                         | Устройства:<br>Считыватель 00001523: STR1-AP /1/17 -> READER 1 (aдрес /reader/0)                     | \$            |
|                                         | Кнопка                                                                                               | ÷             |
|                                         | Реле замка 00001523: STR1-AP /1/17 -> К 1 (адрес /output/0)                                          | \$            |
|                                         | Датчик положения двери                                                                               | \$            |
|                                         | Кнопка удалённого открытия                                                                           | \$            |
|                                         |                                                                                                    |               |

#### Выберите метод идентификации "По карте", нажмите кнопку Сохранить.

| Точка прохода                                                                                         |        |          |    |
|----------------------------------------------------------------------------------------------------|--------|----------|----|
| Режим работы Дежурный                                                                                 |        |          | \$ |
| Тип Односторонняя                                                                                     |        |          |    |
| Имя Точка прохода                                                                                     |        |          |    |
| Уровень привилегий 1                                                                                  |        |          |    |
| Зона 1                                                                                                | Этаж 1 | Здание 1 |    |
| Метод идентификации по карте                                                                          |        |          | ÷  |
| Контроллер 00001522 по карте и пин коду<br>по карте и лин коду<br>по барте и пин коду<br>по биометрии |        |          |    |
| Считыватель 00001523: STR1-AP /1/17 -> READER 1 (адрес /reader/0)                                     |        |          | ÷  |
| Кнопка                                                                                                |        |          | \$ |
| Реле замка 00001523: STR1-AP /1/17 -> К 1 (agpec /output/0)                                           |        |          | ÷  |

На контроллере RUBEZH STR20-IP должен быть выбран режим идентификации "По карте"

## Настройка профиля доступа

0

Профиль доступа – это набор точек прохода, разрешенных для какой либо персоны или группы персон.

В программном обеспечении предустановлен режим добавления точек с круглосуточным доступом. Имеется возможность для каждой точки доступа установить свое расписание.

Профили предполагают одинаковые правила доступа для группы лиц. Почти всегда можно разделить всех людей на группы с одинаковым доступом. Например, сотрудники, гости, вип-персоны, клиенты и т.д.

В этом случае можно создать соответствующие профили доступа и выдавать их разным посетителям в зависимости от группы.

Перейдите в раздел Администрирование доступа - Профили доступа.

Нажмите Создать новый профиль, введите имя профиля и выберите ранее созданную точку прохода.

| Персонал Карты Журнал соби    | ытий Пост охра   | ны План Отчёты <b>Админи</b>             | стрирование доступа Настройки СҚД Настройки контроллера |                      | 4admin (0:00) |  |  |
|-------------------------------|------------------|------------------------------------------|---------------------------------------------------------|----------------------|---------------|--|--|
| Профили доступа<br>Расписания | BCe              | точки прохода 🕈                          |                                                         |                      |               |  |  |
| Разовый доступ                | #                | Имя                                      | Точки прохода                                           | Расписания           |               |  |  |
|                               | 1                | Тест                                     | 1                                                       | Доступ круглосуточно |               |  |  |
|                               | Новый профиль "" |                                          |                                                         |                      |               |  |  |
|                               | Имя Вве          | дите имя<br>точек прохода<br>чка прохода |                                                         |                      | ÷             |  |  |

## Настройка PV-WTC в ПО Рубеж

Перед настройкой необходимо отключить службу Biosmart Server, что бы Студия не перехватывала устройство, если у вас установлено ПО Biosmart Studio

#### Зайдите в раздел Настройки СКД во вкладку Биометрия.

Заполните параметры устройства:

- Имя устройства
- ІР-адрес
- Модель
- Выберите модуль доступа

#### Нажмите Сохранить.

| Серсонал Карты Журнал собы                        | тий Пост охраны План Отчёты Администрирование доступа Настройки СКД    |
|---------------------------------------------------|------------------------------------------------------------------------|
| Управление кластером<br>Карта устройств           | Обновление баз данных сотрудников на биометрических считывателях       |
| Резервирование OSDP линий<br>Оповещения и тревоги | PV-WTC                                                                 |
| Точки прохода                                     | Имя РV-WTC                                                             |
| Справочники                                       | IP адрес         172.27.11.21           Модель         BioSmart PV-WTC |
| Поля персонала<br>Профили входа                   | Считыватель 00001523                                                   |
| Интеграция с R3<br>Распознавание номеров          |                                                                        |
| Биометрия                                         |                                                                        |
| Графплан                                          |                                                                        |

## Добавление биометрических шаблонов

В разделе Персонал, в личных данных сотрудника нажмите кнопку Добавить биометрию

|   | Фото сотрудника           |        | Личные данные сотрудника                            |         |
|---|---------------------------|--------|-----------------------------------------------------|---------|
|   | ŝ                         |        | Фамилия * Исакова                                   |         |
|   |                           |        | Имя * Татьяна                                       |         |
|   |                           |        | Отчество Необязательно для заполнения               |         |
|   | 120                       | 1      | Профиль доступа Тест                                | \$      |
|   |                           |        | Личная точка прохода Точка прохода                  | ¢       |
|   |                           |        | Пользователь для входа в систему                    | ÷       |
|   |                           |        | Пин код                                             |         |
| 3 | Загрузить из файла Browse | Browse | Номер автомобиля                                    |         |
|   |                           |        | Модели считывателей биометрии                       | 1       |
|   | Управление карт           | ами    | Добавить биометрию Удалить биометрию Удалить все би | юметрии |
| [ | Ожидать все точки прохода |        | Заблокировать                                       | ]       |
|   |                           |        |                                                     |         |

- 1. Выберите терминал
- 2. Выберите номер карты привязанной к сотруднику
- 3. Нажмите Включить режим считывания биометрии

## Считывание биометрических данных

### ×

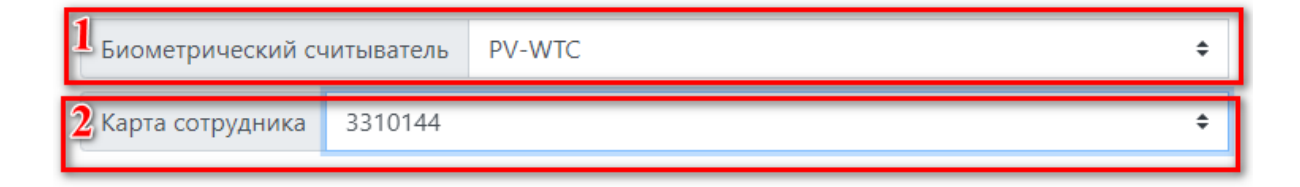

| Закрыть | Включить режим считывания биометрии |
|---------|-------------------------------------|
|         |                                     |

Появится сообщение:

## Считывание биометрических данных

| Биометрический сч | читыватель PV-WTC             | \$ |
|-------------------|-------------------------------|----|
| Карта сотрудника  | 3310144                       | ÷  |
| Устройство        | готово к считыванию биометрии |    |
|                   |                               |    |

Поднесите ладонь к терминалу, следуйте инструкции на терминале.